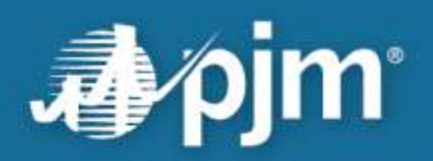

# PJM Market Settlements Reporting System (MSRS) User Guide

**Market Settlements Development** 

Date

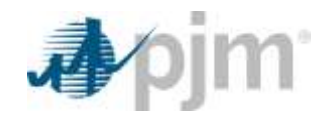

This page is intentionally left blank.

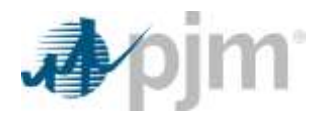

# **Table of Contents**

| 1   | PJM MSRS User Guide                                                                                              | 1                                 |
|-----|----------------------------------------------------------------------------------------------------|-----------------------------------|
|     | Intended Audience<br>About This User Guide<br>Interfacing With MSRS<br>Access to MSRS                            | 1<br>1<br>1                       |
| 2   | SUMA Access                                                                                                    | 2<br>2                            |
| 2.1 | MSRS User Interface Access                                                                                       | 2<br>3                            |
| 2.2 | Week to Date<br>Monthly Statement<br>Month-to-Date Bill<br>Bill Status<br>Quick Resources<br>Billing Details Tab | 4<br>4<br>5<br>5                  |
| 2.2 | Invoice View<br>Maximum Date Ranges<br>Month-to-Date View                                                        | 6<br>8<br>9                       |
| 2.3 | Add to Custom Category<br>Manage Custom Categories<br>Add to Download List<br>Download List Tab                  | 13<br>14<br>15<br>15<br><b>16</b> |
| 3   | Using the MSRS Tool Without a Browser                                                                            | 19                                |
| 4   | Browserless HTTP Coding Examples<br>CLI Functionality<br>MSRS Supporting Documentation                           | 19<br>19<br><b>19</b>             |

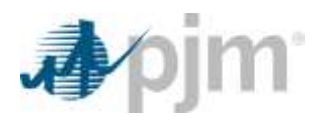

# 1 PJM MSRS User Guide

Welcome to the PJM Market Settlements Reporting System (MSRS) User Guide.

#### **Intended Audience**

This user guide is for Market Participants who need to use MSRS to:

- · Retrieve and validate PJM weekly and monthly billing invoices
- Retrieve supporting MSRS reports for specific business areas

### **About This User Guide**

MSRS allows you to view recent billing activity and invoices as well as download official billing invoices and other supporting MSRS reports.

After reading this guide, you will understand how to:

- 1 View recent billing activity, details for PJM billing invoices and month-to-date billing, and download MSRS reports.
- 2 Access and download MSRS report files without a web browser.

Additional supporting documentation is available at the end of this guide.

#### **Interfacing With MSRS**

You can interact with MSRS two ways:

• **Through a web browser:** MSRS is available as an interactive tool on pjm.com. Section 2 of this guide shows how to use this tool.

**Note:** The MSRS tool supports Google Chrome.

 Without a web browser: MSRS report files can also be accessed and downloaded through a URL-based browserless API or through PJM's Command Line Interface (CLI). Section 3 of this guide describes how to interact with the browserless URL. More information about PJM's CLI can be found on pjm.com under Markets & Operations > PJM Tools > System Requirements.

#### Access to MSRS

To access MSRS, you must have a valid PJM Tools user account and have MSRS read-only privileges assigned to that account. These privileges can be granted by your Company Account Manager (CAM).

Access MSRS from the <u>PJM Tools homepage</u> or directly at <u>https://msrsapp.pjm.com.</u>

**Note:** Production accounts differ from Train (sandbox) test accounts for PJM Tools. If you do not have either type of account, work with your CAM to provision the accounts or follow the **New User Registration** steps in the <u>PJM Account Manager User Guide</u>.

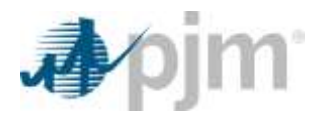

#### **SUMA Access**

If you have SUMA access, you will be automatically logged into MSRS using the primary account associated with the SUMA account. To update and display other organizations that the account has access to, select the drop-down highlighted below and choose your desired account.

| ng Tanis 🖲 🛛 Lastern Wennibig 🔻 Light Theme 🕷 🛛 Maga 🖛 | LITERINA, ADDRET, SHERE | A 2 alerts | Sector Equitation: | 2139435 | · C MANNY; COMPLETE COMPANY NAME INSERTIMANEL ( 5 | ignities Contains 1 H |
|--------------------------------------------------------|-------------------------|------------|--------------------|---------|---------------------------------------------------|-----------------------|
| Anim MSRS                                              |                         |            |                    | /       | Autoritiang Name                                  |                       |
| Appliti Limona                                         |                         |            |                    |         | -Organization Information                         |                       |
|                                                        |                         | COMPANY N  | AME                | /       | Organization information                          |                       |
|                                                        |                         |            |                    |         |                                                   |                       |

Browserless users should refer to Section 3 of this guide for SUMA functionality while using MSRS without a web browser.

# 2 Using the Browser-Based MSRS Tool

MSRS is an internet-based application that lets you view recent PJM market billing activity and official PJM invoices, as well as retrieve official invoice files and supporting MSRS report files.

In this section you will learn how to:

- Log in to the MSRS user interface
- Navigate the Recent Billing tab
- Navigate the Billing Details tab
- Navigate the **Reports** tab to download MSRS report files
- Navigate the **Download List** tab to download MSRS report files

#### **MSRS User Interface Access**

Log in to the MSRS application through the PJM Single Sign ON (SSO) screen.

| 5 II 5 5 5 (                                                                               | ,                                                                    | Figur In                                                                                                    |
|--------------------------------------------------------------------------------------------|----------------------------------------------------------------------|----------------------------------------------------------------------------------------------------|
| After validating through SSO, MSRS will open on the <b>Recent Billing</b> active messages. | Transfer<br>Transfer<br>Transfer<br>Transfer<br>Transfer<br>Transfer |                                                                                                    |
| Apjm   MSRS                                                                                |                                                                      | 40%21: This sources not the information processed or can bring i-fitting<br>is for the cas of authoritant stars period. A program for any tanks<br>protote. FUR-may reaction. Managet: more of and stars for any<br>communicational period. In and period. In the Althomation staffarm. |
| Mess                                                                                       | sages                                                                | at Taby use denotes that may determ perform indenotes to be<br>10. Converse and the determined of specifications, to plant the<br>second, of attack detautations and by regions, second detautation<br>seconds, of a transfer will be gathered in the specific term.                    |
| Network maintenance may cause outages                                                      | to PJM Tools/applications                                            | (ens) val spotfans cartained 6 56 kets), can tas to reasolate<br>expectation if prively spaceby conselectation in alle traditing or<br>closed in this information calculate. Insolitotistica and this solven rep<br>be scient to information calculate in riff proceedings.             |
| 2.23.2021 18:00 to 2.24.2021 00:00                                                         |                                                                      |                                                                                                    |
| <ul> <li>Prior to the beginning of the maintenance, download a outage.</li> </ul>          | any information you may need to access durin                         | g the scheduled                                                                                                    |
| PJM will perform network maintenance beginning Tuesda                                      | ry, Feb. 23, at 6 p.m. EPT (1800 hours) unt                          | Il Wednesday,                                                                                                    |
| Feb. 24,<br>Show more                                                                      |                                                                      |                                                                                                    |

If there are any messages, scroll down and select Continue to proceed to the Recent Billing tab.

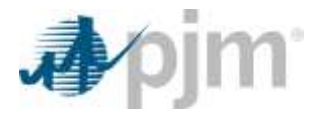

i

If there are any alerts or announcements, these will appear when a user has logged in. Select **Hide Alerts** to collapse the announcements or click the **+** icon to see the message details.

| ly Tools 🔻 Eastern Prevailing 🔻 Light Theme 🔻 🛛 Admin 🔻 🚺                                   | itage Jefferson MSET_                | INTERNAL_REPORT_VIEW                          | 🛕 2 alerts    |
|---------------------------------------------------------------------------------------------|--------------------------------------|-----------------------------------------------|---------------|
| A Dim MSRS                                                                                  |                                      |                                               |               |
| ne announcements box will remain expanded                                                   | 1                                    | nessage Detail for Announcement 1             | ent 2         |
| nile navigating the application until the <b>-</b><br>on or <b>Hide Alerts</b> is selected. |                                      | ready over 10 second                          | × Hite starts |
| My Yorks * Lattern Provailing * Light Theme * Light Theme * Many                            | Antionam NSET_INTERNAL_REPORT        | A 14                                          | lerts         |
| Accurit Billing Atling Datable Aspects Devenhand List (D)                                   |                                      |                                               | PJM           |
| April 2020<br>Diages<br>Credits<br>Ret Total                                                | Finalized<br>10:00<br>50:00<br>50:00 | March 2020<br>Chirges<br>Credits<br>Net Total | ្ត            |
| Wyek to Date                                                                                | Involves                             | Week to Date                                  | Revolues.     |

# 2.1 Recent Billing Tab

The **Recent Billing** tab shows information from the five most recent billing cycles. A billing cycle represents the defined time period covered in a weekly or monthly bill.

The current monthly billing cycle will be highlighted and displayed first on the page. There you can access week-to-date, month-to-date and monthly statement information, as well as see the current status of each bill.

| March 2021         In Program           Oranges         (533,494,001,00)           Oranles         543,494,001,00)           Oranles         543,494,001,00)           Oranles         543,494,001,00)           Hert Steal         (552,406,495,57)                                                                                                    |                                              |                                                                     | In Progress         February 2021         Plastiset           [51,696,081,09]         Charges         (\$126,086,113,29)           [51,791,281,291,291         Charges         (\$126,086,113,29)           [51,791,281,291,291         Charges         (\$126,096,113,29)           [51,791,281,291,291         Charges         (\$127,096,113,29)           [51,791,291,291,291         Charges         (\$197,190,231,28)                                                                                                    |                                                          |                                                                   |                                                | icements             |
|----------------------------------------------------------------------------------------------------|----------------------------------------------|---------------------------------------------------------------------|----------------------------------------------------------------------------------------------------|----------------------------------------------------------|-------------------------------------------------------------------|------------------------------------------------|----------------------|
| Weight In Dato<br>III: mr - 01238<br>III: mr - 01238<br>III: mr | Finited<br>Huntoof<br>is Pagess<br>is Regres |                                                                     | West to Date<br>107:01 - 00:00<br>10:01 - 00:00<br>10:07 - 00:01<br>10:00 - 00:04<br>10:070 - 00:04<br>10:070 - 00:04<br>10:070 - 00:04<br>10:070 - 00:04<br>10:070 - 00:04<br>10:070 - 00:04<br>10:070 - 00:05<br>10:070 - 00:05<br>10: | Position<br>Firsting<br>Protocol<br>Firsting<br>Firsting |                                                                   |                                                |                      |
| January 2021<br>Chigan<br>Childto<br>Het Total                                                                                                    |                                              | Finalized<br>(524,495,162,49)<br>538,490,495,33<br>(563,490,717,71) | December 2020<br>Charges<br>Decision<br>Mat Total                                                                                                    |                                                          | Footned<br>(514,008,399,12)<br>(48,144,402,99<br>(555,163,475,17) | November 2020<br>Chages<br>Creats<br>Net Total |                      |
| Week to Date                                                                                                    | Positive<br>Produced                         |                                                                     | Week to Take                                                                                                    | Product                                                  |                                                                   | Weste to Date                                  | Final la<br>Final la |

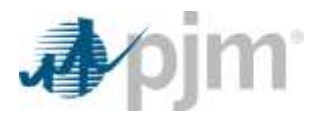

Depending on when the application is accessed, some links in an active month will be inactive because that information is not yet available. Additionally, week-to-date information will not be listed and will only be made available once that time frame becomes active.

# Week to Date

When you select any of the active links under the *Week to Date* header, you

will be taken to the **Billing Details** tab (so long as the bills are in progress or have been finalized). Once there, data will be displayed for the selected billing month and billing period. You can also download week-to-date billing information as XML, CSV or PDF files by clicking the icons under the *Invoices* column.

# **Monthly Statement**

When you click a **Monthly Statement** link, you will be taken to the **Billing Details** tab to view a detailed statement. You can also download your statements as XML, CSV or PDF files by clicking the icons under the *Invoices* column.

# Month-to-Date Bill

When you click the **Month-to-Date Bill** link, you will be taken to the **Billing Details** tab where you can see month-to-date details for that month. You can also download this information as an XML or CSV file by clicking the icons under the *Invoices* column. Month-to-date information is not available as a PDF.

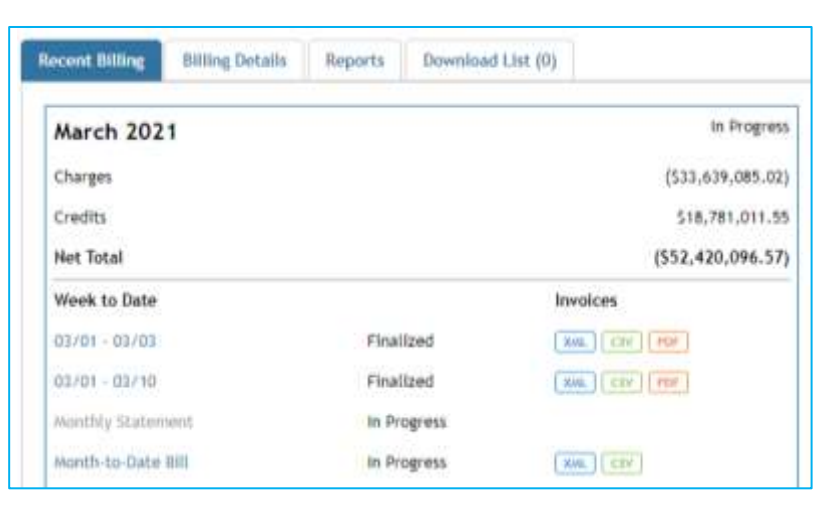

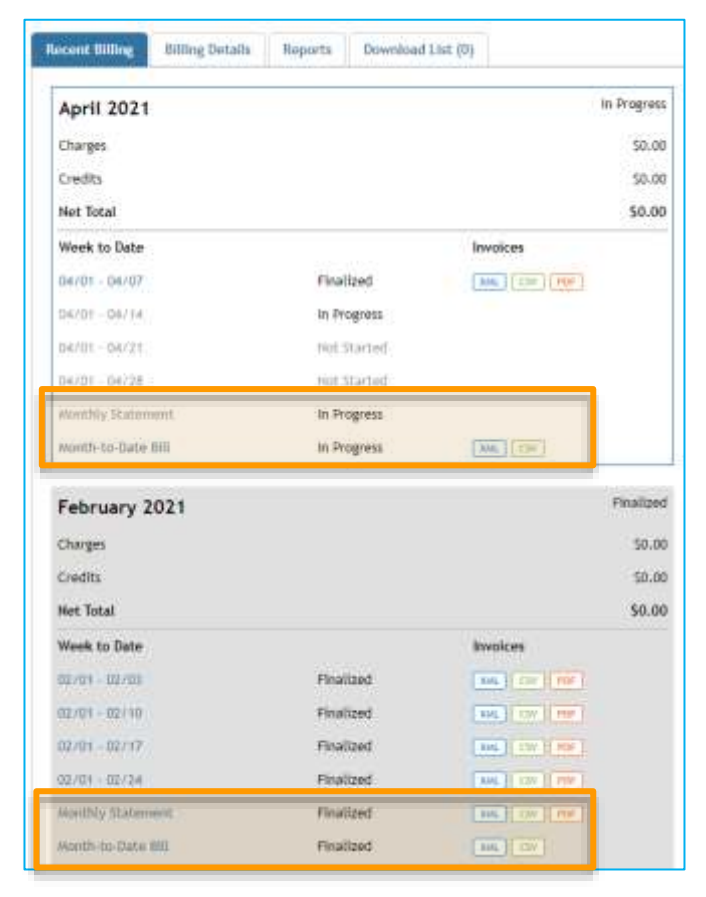

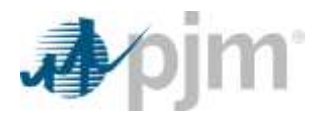

### **Bill Status**

Under each billing cycle, you will see the status for each bill ("In Progress" for the current month and "Finalized" for all other billing cycles), charges, credits and the net total for the account being accessed.

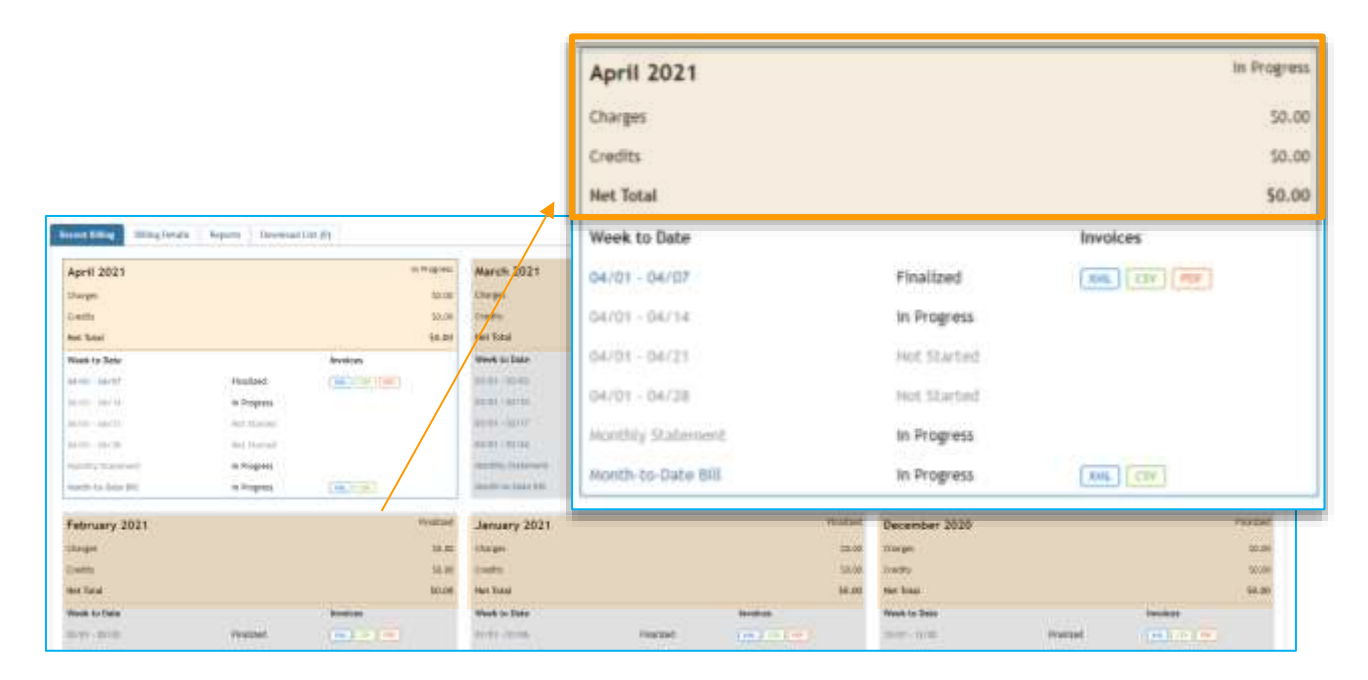

# **Quick Resources**

A list of resources are available on the **Recent Billing** tab. Available resources are PJM Guide to Billing, Billing Calendar, Example Billing Statement, and MSRS User Guide.

| Quick Resources           |
|---------------------------|
| PJM Guide to Billing      |
| Billing Calendar          |
| Example Billing Statement |
| MSRS User Guide           |

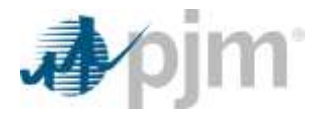

# 2.2 Billing Details Tab

The **Billing Details** tab provides details for billing months and other billing periods.

To see the Weekly Statements or Weekly Month-to-Date Statements select the XML, CSV or PDF icons for Weekly Statements and the XML and CSV icons for Weekly Month-to-Date Statements (PDF is not a supported format).

| Recent Billing                                                          | Billing Details Re | ports Downloa     | ud List (0)           |                  |  |  |
|-------------------------------------------------------------------------|--------------------|-------------------|-----------------------|------------------|--|--|
|                                                                         |                    |                   |                       |                  |  |  |
| Billing Month *                                                         | December 2019      | Billing Periods * | Invoice: 12/1 - 12/04 | Search     Clear |  |  |
| December 2019 - Weekly Statement XML CSV PDF<br>12/01/2019 - 12/04/2019 |                    |                   |                       |                  |  |  |
|                                                                         |                    |                   |                       |                  |  |  |

Customer ID 0

You can also filter by month and/or more granular billing periods. These filters can be reset by clicking Clear.

#### Invoice View

Charges, Credits and Net Total values for the Billing Month and Short Name SDSN Billing Periods are shown in the Billing Periods – Invoice view Charges (\$2,814,837.28) for the selected time frame. Credits \$5,835,371.38 International Print Print Internation (1) Net Total (\$8,650,208.66) Inexa (111-112) \* Seat 1 1 percent 2012 Add to Download List January 2021 - Weekly Statement 10.000.007.04 18,818,071,18 101012031-01001203 Charges **B**(Associated Report A lost lowber live g fatisting fast statist things printing the same charges 1210 Oxy-sheet Transmission Competition 12.509.076.03 Note: The values for Charges, Credits and **BLI Associated Reports** Net Total are updated according to the billing month and billing periods selected. NITS Charge Summary

The Charges table includes an item's ID, Line Item, Footnotes, Current Amount and BLI Associated

Spot Market Energy Charge Summary Energy Market and Congestion Loss Charge Details Spot Market Energy Charge Summary Energy Market and Congestion Loss Charge Details

Reports and can be sorted and filtered. Click a link in the BLI Associated Reports column to download the report.

**Note:** For additional information on associated BLI ID's and MSRS report correlation, see PJM's <u>Guide to Billing</u> (PDF), which currently lists some of the main supporting MSRS reports with billing line items. Additionally, PJM's <u>MSRS Report Standards</u> (PDF) detail the relation of column numbers on reports to billing line items.

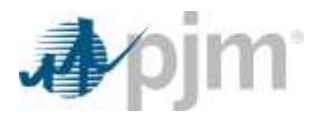

Once a Billing Month and Billing Period have been selected, you can then download the report immediately or add it to the Download List.

Download options for Weekly Statements are available in XML, CSV and PDF formats and by selecting individual or batch BLI Associated Reports, using the check box option, when a Billing Period is selected under the **Invoice** option. Month-to-Date bills can be downloaded by selecting the **Month-to-Date** option for the Billing Period. Month-to-Date bills are available for download in XML and CSV formats.

| Recent Billing Billing Details Reports Downloa | d List (0)                           |
|------------------------------------------------|--------------------------------------|
|                                                |                                      |
| Billing Month * January 2021 Billing Periods * | Invoice: 01/1 - 01/06 - Search Clear |
|                                                | Involce                              |
| January 2021 - Weekly Statement                | January 2021 Monthly                 |
| sumary rout meenly statement the               | 01/1 - 01/06                         |
| 01/01/2021 - 01/06/2021                        | 01/1 - 01/13                         |
|                                                | 01/1 - 01/20                         |
| Charges                                        | 01/1 - 01/27                         |
| ID.\$                                          | Month-to-Date 🛊                      |
|                                                | lanuary 2021 Monthly *               |

All available reports within a billing period can be downloaded at once by clicking the check box in the headers under Charges and Credits. Once a report or reports have been selected, you can click **Add to Download List** or **Download**.

| 12/01/2<br>Chare     | 2019 - 12/04/20                                         | 119                         |        |                                |                   |               |                                                                                                    | Disrupti<br>Counts<br>Rev Solution | 54,018,014 52<br>54,158,014,00<br>544,105,017,00<br>544,105,017,00 |
|----------------------|---------------------------------------------------------|-----------------------------|--------|--------------------------------|-------------------|---------------|----------------------------------------------------------------------------------------------------|------------------------------------|--------------------------------------------------------------------|
| erner p              |                                                         |                             |        |                                |                   | Continue?     | Bildesented Reserve                                                                                                    |                                    |                                                                    |
| 8                    | ID *                                                    |                             |        |                                |                   |               | WI Hard Street                                                                                                    |                                    |                                                                    |
| $\mathbf{\tilde{z}}$ |                                                         |                             |        |                                |                   | 9.77.96.5     | And including in our factors,                                                                                                    |                                    |                                                                    |
| 1973                 | 1100                                                    | Natural Interation Transm   |        |                                |                   | 31.100.0% H   | Task Nation Danse, Donato Saranan<br>Danse Nation and Character (Intel Council Intellig<br>Council Intelligence (Intelligence)                                                                                                    |                                    |                                                                    |
| 0                    | 1200                                                    | Day ahead Spot Narket Ene   |        |                                |                   | 2000.000-ee   | Farfur Compton Commit-<br>landed can Tanget<br>Tangeton Compton Complexity Internet<br>Tangetonese Comparison Compton Compton                                                                                                    |                                    |                                                                    |
| 8                    | 1205                                                    | Balancing Spot Market Energ | ż      |                                |                   |               | Line Control of the Second Second Sec |                                    |                                                                    |
|                      |                                                         |                             |        |                                |                   | SHRATT H      | The second second                                                                                                    |                                    |                                                                    |
|                      |                                                         |                             |        |                                |                   | DIAD #        | The environment of an and the provide state of the second state of the second state of |                                    |                                                                    |
|                      | 1210                                                    | Day-ahead Transmission Cor  | 4      |                                |                   | 10.94.0       | We derive the period that the period                                                                                                    |                                    |                                                                    |
|                      | 1<br>200 second blaget<br>200 becomes to<br>200 because | an<br>In Taiwan Intern<br>H | chen f | Success: The<br>Recent Billing | ielect<br>Willing | ed reports we | re successfully added to the download list.                                                                                                    |                                    |                                                                    |
|                      |                                                         |                             |        | Billing Month *                | anuar             | y 2021        | Billing Periods * Invoice: 01/1 - 01/06 •                                                                                                    | Search Cla                         | ar.                                                                |

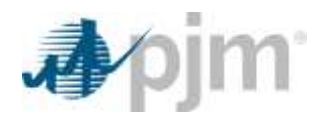

After clicking **Add to Download List**, the selected reports will be added to the **Download List** tab, so they can be downloaded later.

1

After clicking **Download**, the selected reports will be downloaded in the default format associated with each report. To download the report in a different format, you can customize the format from the **Reports** tab. A progress bar will appear indicating that the download is being prepared. Once this is complete, a file will be generated for download.

| ſ | Preparing download | 2 |
|---|--------------------|---|
|   | <u> </u>           |   |

Warning You cannot download more than 25 reports at a time.

Reports can be downloaded in batches of 25 at a time. This does not impact the amount of reports that can be added to the Download List. A

warning message will appear when that limit has been reached.

# Maximum Date Ranges

Some reports have maximum date ranges where the minimum billing period exceeds that time frame.

For example, the Energy Market and Congestion Loss Charge Details report cannot be downloaded or added to the Download List from the **Billing Details** tab by default for a billing period of 12/01–12/04. This is because the maximum date range for that report is one day.

| 🚹 Error: Energy Market and Congestion Loss Charge Details: The maximum Energy Market and Congestion Loss Charge Details date range for this report is 1 days |
|----------------------------------------------------------------------------------------------------|
| Recent Billing         Billing Details         Reports         Download List (0)                                                                             |
|                                                                                                    |
| Billing Month * December 2019 Billing Periods * Invoice: 12/1 - 12/04  Search Clear                                                                          |
| December 2019 - Weekly Statement (W) (C) (D)                                                                                                    |
| 12/01/2019 - 12/04/2019                                                                                                    |

To add this report or others with a similar issue to the Download List or to download immediately, navigate to the **Reports** tab and enter the start date and end date for the same day (or the appropriate maximum date range for that report). Then select the report category in the **View By** drop-down and select **Search**. Select the report to activate the **Add to Download List** and **Download** options.

| Recent Billing Bi | ting Details Rep | nts Devertised Lint. (0)   |                                                  |
|-------------------|------------------|----------------------------|--------------------------------------------------|
| Start Date * 12/1 | (19 End Date -   | 12/1/19 () Wew By * Energy | · Search Reart                                   |
| 12/1/19           | 12/1/19          | Ewrp/                      | Energy Initialance Summary                       |
| 12/1/19           | 12/1/19          | Erengy                     | Energy Harlet and Congestion Loss Charge Details |

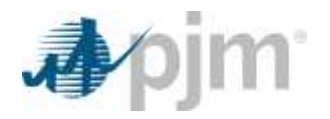

The following error message will occur when a batch of reports selected has a report included with a maximum date range that has been exceeded:

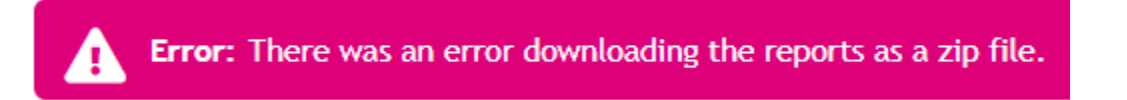

#### Month-to-Date View

Static data for the Customer ID, Short Name, Monthly Billing Net Total, Last Weekly Billing Total and Total Due/Receivable is displayed in the header of the page for the selected time frame.

| Recent Billing  | Billing Details | Reports  | Downloa | d List (0)    |                  |        |       |
|-----------------|-----------------|----------|---------|---------------|------------------|--------|-------|
| Billing Month * | December 2019   | Billing  | Periods | Month-to-Date | : 12/1 · 12/04 · | Search | Ciear |
| December 2      | 019             | (AHL) (0 | 2].     |               |                  |        |       |

| Rocent Billing Billing Details                   | Reports Download List (0)                                            |                                                                                          |
|--------------------------------------------------|----------------------------------------------------------------------|------------------------------------------------------------------------------------------|
| Billing Month * January 2021                     | Billing Ferlods * Month-to-Date; January 2021 Monthly • Search Clear | Customer ID 0<br>Short Name SDSN                                                         |
| January 2021<br>sonthly MTD 01/01/2021 - 01/31/2 | ( <u>xw.</u> ) ( <u>czw.</u> )<br>2021                               | Monthly Billing Net Total (\$63,446,717.71<br>Last Weekly Billing Total (\$48,082,591.87 |
|                                                  |                                                                      | Total Due / Receivable (\$15,364,125.84                                                  |

The Charges, Credits and Net Totals sections include the following details:

- Billing Line Item ID
- Line Item
- Footnotes (ability to show if an adjustment has occurred)
- Current Amount

- Billing Periods (will only display the billing period selected in the Billing Periods drop-down)
- Total Charges (sum of charges)
- Total Credits (sum of credits)
- Net Total (sum of charges and credits)

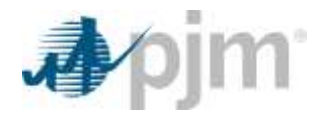

Within the Charges and Credits sections, information can be filtered by ID, Line Item and Current Amount and can be sorted in ascending or descending order. Line Items and IDs can also be searched.

| Billing Mor            | th * January 2021 Billing Periods *                                                                                                    |      |                  |                                              |                    |            |                  |          |           |         |           |             |        |
|------------------------|----------------------------------------------------------------------------------------------------|------|------------------|----------------------------------------------|--------------------|------------|------------------|----------|-----------|---------|-----------|-------------|--------|
| January<br>Monthly MTD | 2021 (XML) (XML) ( | -    | 4104             | ( inter 10) Mity bina ( in                   | <br>er (eren 101 m | en e (199  | •) [Bar]         |          |           |         |           |             |        |
| Charges                |                                                                                                    | Cher | ary 3<br>Lutting | 494 (1997)<br>N. 492 (1997)<br>N. 492 (1997) |                    |            |                  |          |           |         |           |             |        |
| 1D \$                  | Line Item *                                                                                                    | 1.2  | •                | Una facilità                                 | Adapted            | Secondary. | (anter) Insent P | #11000tr | 1140001   | 9404001 | 0400      | 999900      | 0.000  |
|                        | 1                                                                                                    |      | 1                | Want Degree Treemar lands                    |                    |            | STATISTICS.      | DALAPLER | TAL ALL P | DALASS. | 744.88.41 | 1041.091.08 | 34.014 |
|                        |                                                                                                    | - 12 | -18              | Reportation Liference of                     |                    | 10.000     | 28,494.00        | 2.8      | 10.85     | 0.09    | 26.90     | 91-92       | 20.00  |
| 1100                   | Network Integration Transmission Service                                                                                                    |      |                  | Received Value and                           |                    |            | 30.074.544.01    | 30.50    | 10.50     | 10.00   | 10.00     | 91.01       | 9.8    |
|                        | The end of the grade of the manufacture and the                                                                                                    | 199  |                  | Percentages Difference 1                     | <br>*              | 20100      | 20-201-41        | 2.8      | 20-80     | 5.47    | 10.40     | 20-96       | 20.00  |
| 1108                   | Transmission Enhancement"                                                                                                    |      |                  |                                              |                    |            |                  |          |           |         |           |             |        |
| 1108                   | Transmission Enhancement*                                                                                                    |      |                  |                                              |                    |            |                  |          |           |         |           |             |        |

To view billing line-item value details, select the **Month-to-Date** option in the **Billing Periods** drop-down:

| Recent Billing Billing Details Reports Download | List (1)                                                           |          |
|-------------------------------------------------|--------------------------------------------------------------------|----------|
|                                                 |                                                                    |          |
| Billing Month * January 2021 Billing Periods *  | Involce: 01/1 - 01/06 • Search Clear                               |          |
| January 2021 - Weekly Statement 💷 🧰             | 01/1 - 01/27<br>Month- to-Date                                     |          |
| 01/01/2021 - 01/06/2021                         | Zanuary 2021 Monthly 01/1 - 01/06                                  |          |
| Charges                                         | 01/1 - 01/13                                                       |          |
|                                                 | 01/1 - 01/20<br>01/1 - 01/27 - • • • • • • • • • • • • • • • • • • | mount \$ |

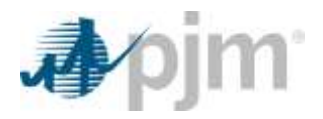

This selection shows the ID, Line Item, Footnote, Adjustments, Source Date, Current Amount and dates (dates shown will reflect the time selected in the **Billing Periods** drop-down) for billing line items. Information can be filtered by ID, Line Item and Current Amount for Charges and Credit.

|                 | 01/01/2021 - 01/31/2021                                 |   |               |                |                   |                |               |
|-----------------|---------------------------------------------------------|---|---------------|----------------|-------------------|----------------|---------------|
| arges<br>ID \$  | Line Item \$                                            | 0 | Adjustments 🕈 | Source Date \$ | Current Amount \$ | 01/1/2021      | 01/2/2021     |
| 1100            | Network Integration Transmission Service                |   |               |                | \$16,815,850.45   | \$541,615.87   | \$541,61      |
| 1108            | Transmission Enhancement*                               |   | A             | 11/01/2019     | \$18,464.00       | \$0.00         | 3             |
| 1108            | Transmission Enhancement*                               |   |               |                | 55,074,344.03     | \$0.00         | 5             |
| 1108            | Transmission Enhancement^                               |   | A             | 01/01/2019     | \$21,057.43       | 50.00          | S             |
| 1108            | Transmission Enhancement*                               |   | A             | 03/01/2019     | \$21,017.51       | \$0,00         | S             |
| 1108            | Transmission Enhancement*                               |   | A             | 02/01/2019     | \$20,913.87       | \$0.00         | S             |
| 1108            | Transmission Enhancement*                               |   | A             | 05/01/2019     | \$20,686.57       | \$0.00         | 1             |
| 1108            | Transmission Enhancement*                               |   | A             | 04/01/2019     | \$20,641.09       | 50.00          | 3             |
| 1108            | Transmission Enhancement*                               |   | A             | 06/01/2019     | \$19,472.43       | 50.00          | 5             |
| 1108            | Transmission Enhancement*                               |   | A             | 07/01/2019     | \$18,954.59       | \$0.00         | 5             |
| 1108            | Transmission Enhancement*                               |   | A             | 08/01/2019     | \$18,840.86       | \$0.00         | 5             |
| 1108            | Transmission Enhancement*                               |   | A             | 09/01/2019     | 518,809.23        | 50.00          | 5             |
| 1108            | Transmission Enhancement*                               |   | A             | 12/01/2019     | \$18,568.85       | \$0.00         | 3             |
| 1108            | Transmission Enhancement*                               |   | A             | 10/01/2019     | \$18,545.60       | \$0.00         | 5             |
| 1115            | Transmission Enhancement Settlement (EL05-121-<br>009)* |   |               |                | \$152,952.81      | \$0.00         | s             |
| 1130            | Firm Point-to-Point Transmission Service*               |   |               |                | \$0.00            | \$0.00         | S             |
| 1133            | Firm Point-to-Point Transmission Service Resale         |   |               |                | \$761,789.04      | 524,573.84     | \$24,57       |
| Total<br>harges |                                                         |   |               |                | (\$24,955,762.49) | (\$231,592.64) | (\$201,135.12 |
| edits           |                                                         |   |               |                |                   |                |               |
| ID O            | Line Item \$                                            | 0 | Adjustments 🕏 | Source Date \$ | Current Amount \$ | 01/1/2021      | 01/2/2021     |
| 2100            | Network Integration Transmission Service                |   |               |                | 50.00             | 50.00          | 4             |
| -100            |                                                         | - | 1777          | ** (01 (2048   | 62 400 35         | 50.00          | -             |

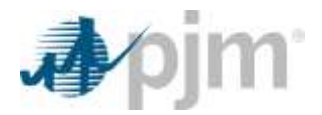

# 2.3 Reports Tab

The **Reports** tab lets you generate and download MSRS reports. To generate a specific report or all reports for a certain time frame, the **Start Date** and **End Date** and **View By** options must be selected. Once selected, click on **Search** to populate the reports or **Reset** to clear the fields.

| ∳∕pjm ∣        | MSRS            |            |                   |                          | 6 |              |
|----------------|-----------------|------------|-------------------|--------------------------|---|--------------|
| Recent Billing | Billing Details | Reports    | Download List (0) |                          |   |              |
| Start Date *   | 5/1/21 End      | Date * 5/1 | /21 💿 View        | v By * Billing (Monthly) | , | Search Reset |

Once the reports have been generated, you can choose to Add to Custom Category, Manage Custom Categories (if a Custom Category has already been created), Add to Download List or Download. Select a report or reports, then click one of the options to complete that action. To select every report, click the check box in the header.

|           | Contraction of the second               |                                                                                                    |                                                                                           |           |                   | Saline F      |
|-----------|-----------------------------------------|----------------------------------------------------------------------------------------------------|-------------------------------------------------------------------------------------------|-----------|-------------------|---------------|
| ьdd       | to Custom Cate                          | ory Manage Custom Categories                                                                                                    |                                                                                           |           | Add to Download L | ist Downlo    |
| 2         | Start Date                              | End Date                                                                                                    | Rithgeond Lorenz<br>Rithgeond Lorenz                                                      | Version - | Format            | Company       |
| 1001      | STORE STORE                             | A Contraction of the Contraction of the Contraction | Name and the first test designment of the Tanan States Street                             | -         |                   |               |
|           |                                         | Bidg (Bodd)                                                                                                    | Territory Sea Mill (197) and 205                                                          |           | Lakes a           | NY + CONVAC   |
| 8         | Root Root                               |                                                                                                    |                                                                                           |           | Latest            | 38 +          |
| 0.0       | 8100 · 8100                             |                                                                                                    | mention lines \$1.50%. Ut was sta-                                                        |           |                   |               |
| 0 0 0 0   | 9100 9100<br>9100 9100<br>9100 9100     | Anny Sector                                                                                                    | North State (1994) - Diray (19)<br>North State (1994) - Diray (19)                        |           | Lass              | 197 - 2200744 |
| 0.0 0 0.0 | Road Road Road Road Road Road Road Road | Marganese<br>Marganese                                                                                                    | Series Inglighter (Control)<br>Series Englighter (Control)<br>Series Englishter (Control) |           | 1448 F            | 197 + 1200744 |

Change the number of records you see per page by choosing 10, 25 or 50 from the dropdown menu at the bottom of the screen.

| Records Per Page: 10 🗸 | ~~ | < | 1-10 of 188 records | > | » |
|------------------------|----|---|---------------------|---|---|
|------------------------|----|---|---------------------|---|---|

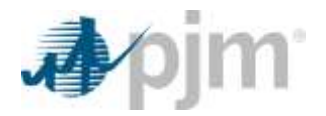

# Add to Custom Category

To add a report or reports to a Custom Category, select the reports you want added and click **Add to Custom Category.** To select every available report, click the check box in the header.

| Add t                                    | o Custom Category                                                          | Manage Custo                                                                | om Categories                                                    |                                                                                                    |
|------------------------------------------|----------------------------------------------------------------------------|-----------------------------------------------------------------------------|------------------------------------------------------------------|----------------------------------------------------------------------------------------------------|
|                                          | Start Date                                                                 | End Date                                                                    |                                                                  | Category 🗢                                                                                                    |
|                                          | 5/1/21                                                                     | 5/1/21                                                                      | Billing (Monthly)                                                |                                                                                                    |
|                                          | 5/1/21                                                                     | 5/1/21                                                                      | Billing (Monthly)                                                | Add to Custom Category                                                                                          |
| Next, o<br><b>Subm</b><br>Once<br>availa | create a name<br>it. To go back<br>the Custom Ca<br>ble in the <b>View</b> | for the custo<br>click <b>Cance</b><br>ategory has l<br><b>y By</b> drop-do | om category then click<br>el.<br>been created, it will be<br>wn. | New category name     MSRS User Guide      Cancel     Submit      Indicity Disting Just Cincel: * Gay allo onte |
| flacent fil                              | ling Billing Details                                                       | Reports Deveload                                                            | Cast (D)                                                         |                                                                                                    |
| Start Dat                                | e 1 5/1/21 Ent D                                                           | ne * 5/1/2t                                                                 | 0 View By 1 / ISRS User Guide                                    | Seets Anat                                                                                                    |
| Add to 1                                 | Lanux Category                                                             | e Custon Categories                                                         |                                                                  |                                                                                                    |
| 0                                        | Start Data End                                                             | Date                                                                        | Category #                                                       | Add to Custom Category                                                                                          |
|                                          | 81721 (\$/1721<br>91721 (\$/1721                                           | Billing (Hont                                                               | Nijā (                                                           | MSRS User Guide                                                                                                 |
| Once                                     | the Custom Ca                                                              | ategory has                                                                 | been created, you can                                            | New category name                                                                                               |
|                                          | altional report                                                            | s by selectir                                                               | ng a report, then clicking                                       | Cancel Submit                                                                                                   |
|                                          | m Catagony th                                                              | eyory. TOU                                                                  |                                                                  |                                                                                                    |
| Custo                                    | in Calegory In:                                                            | al you nave                                                                 |                                                                  |                                                                                                    |
| Maue                                     | IL. TO GO DACK                                                             | CIICK Cance                                                                 | H.                                                               |                                                                                                    |

To view reports within the categories, select the name in the View By drop-down and click Search.

| Recent Billing Billing Details Reports Download List | (0)                          |
|------------------------------------------------------|------------------------------|
| Start Date * 5/1/21 End Date * 5/1/21 ()             | View By * Billing (Monthly)  |
| Add to Custom Category Manage Custom Categories      | Q  <br>Custom Categories     |
| Start Date End Date                                  | Categories Billing (Monthly) |
| 5/1/21 5/1/21 Billing (Monthly)                      | Billing (Weekly)             |

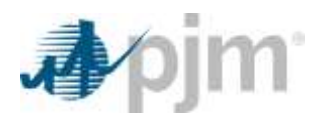

#### If a report already exists within a Custom Category, the following will appear:

| *Balancing Transmission Congestion Load Reconciliation Credit X<br>Summary" report already exists in "Fixed Error" |
|----------------------------------------------------------------------------------------------------|

Only 15 Custom Categories can be created per user. If you exceed this limit and attempt to create more categories, a message will display stating that you cannot have more than 15.

| You cannot have more than 15 custom categories |               |
|------------------------------------------------|---------------|
| New category name                              |               |
|                                                |               |
|                                                | Cancel Submit |

# **Manage Custom Categories**

Once a Custom Category has been created, it can be managed or deleted by selecting **Manage Custom Categories**. If you would like to delete individual reports from within a category, select the reports that should be deleted and click **Delete Report**.

Click **Delete Custom Category** to delete the category and all of the reports contained within it. Once the category has been deleted, it will no longer be available in the **View By** drop-down menu.

| Recen | t Billing Billing D                       | etails Reports           | Download List (0) |  |  |  |  |  |
|-------|-------------------------------------------|--------------------------|-------------------|--|--|--|--|--|
| Start | Start Date * 5/1/21 End Date * 5/1/21 (?) |                          |                   |  |  |  |  |  |
| Add   | to Custom Category                        | Manage Custom Categories |                   |  |  |  |  |  |
|       | Start Date                                | End Date                 |                   |  |  |  |  |  |
|       | 5/1/21                                    | 5/1/21                   | Billing (Monthly) |  |  |  |  |  |
|       | 5/1/21                                    | 5/1/21                   | Energy            |  |  |  |  |  |

| anage Custom Categories |   |                   |               |                     |                    |
|-------------------------|---|-------------------|---------------|---------------------|--------------------|
|                         |   |                   |               | Delete Report Dele  | te Custom Category |
| MSRS User Guide         |   | Category #        |               | Name Ø              | Company \$         |
|                         | 2 | Billing (Monthly) | BLI Adjustmer | nt Summary          | COMPANY            |
|                         |   | Energy            | Balancing Ger | nerator UNP Charges | COMPANY            |

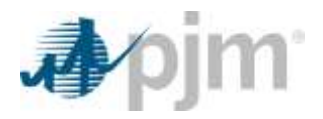

Click Yes in the pop-up message to confirm deletion. Click No to cancel.

#### Add to Download List

Reports can be added to the Download List from within the **Reports** tab. To add reports to the Download List, select the reports individually or select every report on the page by clicking the option in the header and click **Add to Download List**.

| Second Hilling - Hilling Second. Marginson - Second and (1)                                                                                                    | Cu<br>Sh                                                                              | stomer ID 0<br>ort Name SDSN |
|----------------------------------------------------------------------------------------------------|---------------------------------------------------------------------------------------|------------------------------|
| Mite Learne Season ( Arrent Learne Campion )<br>Derstan Factors ( Arrent Learne Campion )                                                                                                    | Delete Category Report                                                                | Download                     |
| De lange lange lan | Are you sure you want to delete the selected reports from category "MSRS User Guide"? | OMPANY •<br>OMPANY •         |
| Recent Billin Are you sure you want to de<br><b>Note</b> : Once<br>number of reports that have been and                                                                                                    | Plete the category "MSRS User Guide"?                                                 |                              |

# Download

Selected reports can also be downloaded directly from within the **Reports** tab. To download reports, select the appropriate **Start Date**, **End Date** and the **View By** option and click **Search**. This will generate a list of reports that can be selected individually or all at once by clicking the select all box in the header. Then click **Download**.

|                  |                     |                                                        |          | Download |           |
|------------------|---------------------|--------------------------------------------------------|----------|----------|-----------|
| C tertian terter | Grann •             |                                                        | Version  | Format   | Company   |
| S and and S      | Hing (well)<br>Fra  | Ref Algebrand Terrory:<br>Reserve Lawrence of Princips | Latest • | CSV -    | COMPANY - |
|                  | Rejoch Re Page (10+ | + 1 TINI work > +                                      | Latest • | csv •    | COMPANY • |

The select all check box only selects the reports shown on the current page. For example, if the records per page is set to 10, and your list includes 20 reports, only the first 10 reports in that list will be selected.

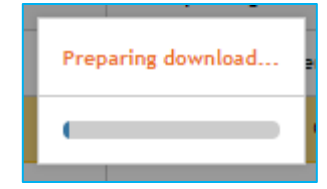

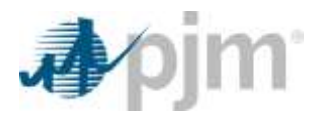

A progress bar will appear indicating that the download is being prepared. A file will be generated once this is complete.

Messages at the top of the screen of the **Reports** tab will appear when actions are completed successfully. Some examples are:

**Note:** The Month-to-Date SUMA report supports downloads and allows for multiple organization downloads. This has a different design structure than the Month-to-Date Bill report and includes a new column to help differentiate between organizational data when multiple are present.

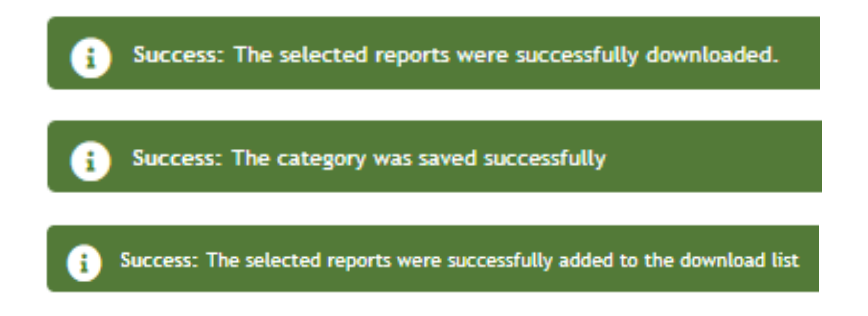

Reports can be downloaded in batches of 25 at a time. This does not impact the amount of reports that can be added to the Download List. However, once added to the Download List, only 25 reports will be downloaded at a time. A

warning will occur when that limit has been reached.

Warning You cannot download more than 25 reports at a time.

# 2.4 Download List Tab

Reports can be added to the **Download List** tab from the **Billing Details** tab and **Reports** tab. When the Download List is empty, the **Delete** and **Download** buttons are both inactive.

| Recent Milling Briding Decality | Reports Described Ltd (0) |        |        |           | (Mar) (Method)     |
|---------------------------------|---------------------------|--------|--------|-----------|--------------------|
| 8                               | Category #                | Kata B | Dens # | Versian 8 | Pornar = Company = |
| tid records found.              |                           |        |        |           |                    |

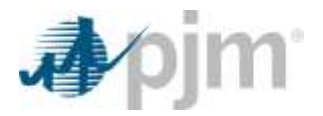

Once reports have been added to the Download List, the **Delete** and **Download** buttons will become active when reports are selected. Reports can be selected individually or all at once.

| exert Billing Details Reports Developed Life (47) |                      |                                                                       |                         |         | Dele | ete Downloa |
|---------------------------------------------------|----------------------|-----------------------------------------------------------------------|-------------------------|---------|------|-------------|
| 7                                                 | Category 9           | Nate 8                                                                | Dates #                 | Forma   | it • | Company 🗘   |
| 2                                                 | Nilling (Manthay)    | N.I Adjustment Sammery                                                | prost2000 - 01231/2020  |         | -    |             |
| •                                                 | Filling (Mussify)    | BJ Transfer Survey                                                    | 01/01/2008 - 01/31/2008 | CSV     | C    | OMPANY      |
|                                                   | DRIve (Handley)      | Barlet to Market Adaptment (i) Transmission Congrution Draft: Details | 00.00.2008-00.00.2000   | Lannt   | CIV. | CLARK W.    |
|                                                   | (#3tog (Mantfily)    | Henth-to-Take Bill - CSV and XML                                      | 01/01/2020 - 01/31/2020 | Lanet   | C5V  | COMPANY     |
|                                                   | (Milling (Hamilting) | Parenth to: Date Bill SLIPA - CSV and XML                             | 01/01/2020 - 01/31/2020 | Latest  | CW   | COMPANY     |
| D.                                                | Telling (Aureliky)   | Nentity billing Statement - GW-and ANL                                | 01/01/2020 01/31/2020   | Letest  | CIV  | COMPRENS!   |
|                                                   | Billing (Aunthly)    | Hentity Billing Statement - Online and HSF                            | 01/01/2020 - 01/31/2020 | Latenti | FOF  | COMMANY     |
|                                                   | filling (Multiply)   | Hundrid Alling Statement Rectatents                                   | 01/01/2020 - 01/31/2020 | Latest  | 694  | COMPANY .   |
|                                                   | Dilling (Headly)     | Weekly Silard Report Versions                                         | 01/01/2020 - 01/31/2020 | Loiest. | CIV  | COMPANY     |
|                                                   | Billing (Neekly)     | Weekly Silling Statement - CSV and XXG.                               | 01/01/2020 - 01/31/2020 | Leinit  | CIV  | COMEWNY'    |
|                                                   | Billing (Newskig)    | Weekly Silling Statement - Online and PDF                             | 01/01/2020-01/31/2020   | Latest  | FOF  | (CMBNOH)    |
| n                                                 | failing (meddy)      | Weekly Billing Statewert Recipierts                                   | 01/01/2028 - 04/31/2028 | Latest  | CIV. | COMMY!      |

The example below shows three individual reports selected out of a selected larger number of available reports.

The select all option in the header will select every report on the page. However, only 25 reports can be downloaded at time. There is no limit to how many reports can be deleted at one time.

If more than 25 reports are selected, the **Download** option will remain inactive, and a warning prompt will be generated.

| Manner Research and a fine the Provided for the Provided for the Prov |                    |                                                                       |                         |           |          |           |
|----------------------------------------------------------------------------------------------------|--------------------|-----------------------------------------------------------------------|-------------------------|-----------|----------|-----------|
|                                                                                                    | Category #         | Name B                                                                | Dates 2                 | Version 2 | Format 2 | Company # |
| 8                                                                                                    | Billing (Monthly)  | BU Adjustment Summery                                                 | 01/01/2020 01/26/2020   | Larent    | EW       | CEMPANY   |
|                                                                                                    | Billing (Mandday)  | BJ Davide Summary                                                     | 01/01/2020 - 01/31/2020 | Latest    | C39.     | COMPANY.  |
|                                                                                                    | Billing (Monthly)  | Market to market Adjustment to Transmission Cargettion Credit Details | 01/01/2020-01/21/2020   | Laters    | - 234    | COMMON    |
|                                                                                                    | Billing (Marchily) | Awards to-Date Bill - CSV and XM.                                     | 01/01/2020 01/21/2020   | Latest    | CIV.     | CORPANY!  |
|                                                                                                    | Tilling (Merthic)  | Month to-Bate Bill SilMa - Cilv and MA.                               | 01/01/2020-01/21/2020   | Lanes     | 1.000    | COMPANY   |
|                                                                                                    | Billing (Mendday)  | Monthly Billing Statement - CSV and Mill                              | 01/01/2006 -01/31/2020  | Laterst   | CIV      | COMPANY   |
| -                                                                                                    | Billing (Month)    | Monthly Billing Statement - Unlive and PSF                            | 91/01/2020 - 01/11/2020 | Saturd    | 918      | -C2864097 |

After clicking **Download**, a progress bar will appear indicating that the download is being prepared. A file will be generated once this is complete.

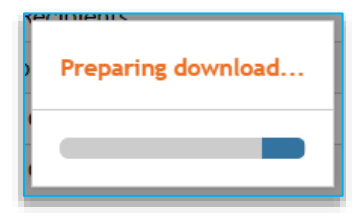

Once a report in the Download List has been deleted or downloaded, it will be removed from the list.

**Note:** The date range for a report cannot be changed once it has been added to the Download List. To edit any information associated with the download, navigate to the **Billing Details** or **Reports** tab > make edits > select the options for download > add to Download List.

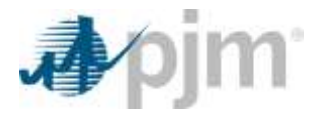

Reports in this section can be sorted and filtered by Category, Name, Dates, Version, Format and Company. Category and Name can also be searched by text.

|            |        |         |           |          |         | - |
|------------|--------|---------|-----------|----------|---------|---|
| Category # | Hand B |         | Verdue #  | Format # | Carryan | T |
|            | 10.000 | Catel + | · · · · · |          |         |   |
|            |        |         |           |          |         | _ |

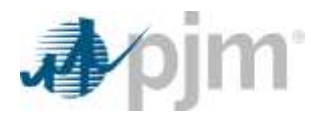

# 3 Using the MSRS Tool Without a Browser

MSRS can also be accessed without a web browser. You can access and download report files through a URL-based browserless API or through PJM's Command Line Interface (CLI).

The Rest URL can be used and accessed in several ways including: curl, Excel macro/visual basic, or any other programming language that can send HTTP requests. More information on PJM's CLI can be found on the <u>System Requirements page</u> for PJM Tools.

# **Browserless HTTP Coding Examples**

New browserless URL and token-based authentication examples are available:

- Coding Examples for Browserless HTTP Request with Token Based Authentication (PDF)
- Instructions for Using the Browserless.do URL SUMA and New Authentication (PDF)

# **CLI Functionality**

The refreshed MSRS application is now included as part of PJM's CLI functionality (ZIP).

For troubleshooting, please contact the Market Settlements Development Department.

# 4 MSRS Supporting Documentation

- Reports
- Instructions for Using the Browserless.do URL SUMA and New Authentication (PDF)
- <u>Coding Examples for Browserless Token Based (PDF)</u>
- MSRS Refresh FAQ (PDF)
- <u>Refreshed MSRS Demonstration</u>
- MSRS Release Notes
- Member Community